# RXO Deliver – LISTES D'ITINÉRAIRES

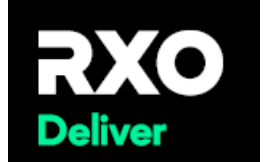

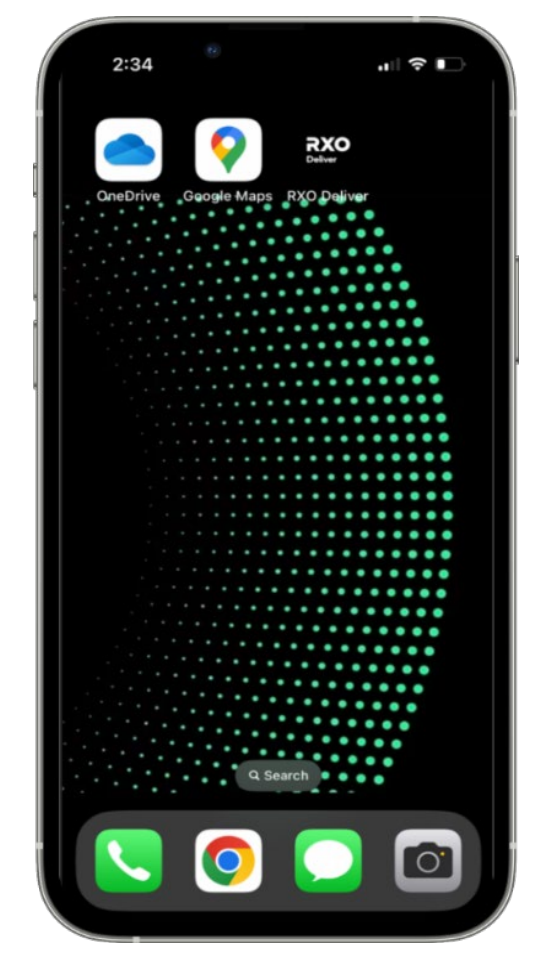

| <b>RXO</b><br>Deliver |  |
|-----------------------|--|
| RXO Deliver           |  |
| Touchez l'icône       |  |
| RXO Deliver           |  |
| pour lancer           |  |
| l'application.        |  |
|                       |  |
| Connectez-            |  |
| vous à                |  |
| RXO.com et            |  |
| entrez votre          |  |
| nom                   |  |
| d'utilisateur et      |  |
| votre mot de          |  |
| passe pour voir       |  |
| vos itinéraires       |  |
|                       |  |
|                       |  |
|                       |  |
|                       |  |
|                       |  |

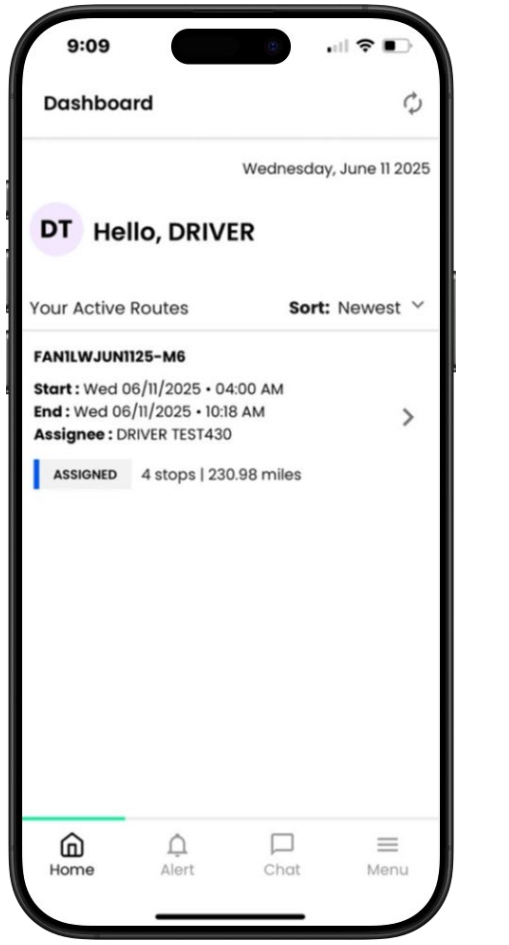

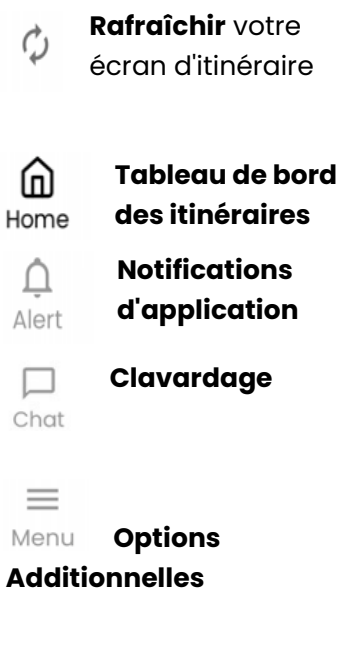

## RXO Deliver – DÉTAILS DE L'ITINÉRAIRE ET DES ARRÊTS

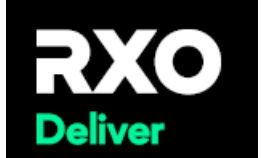

>

>

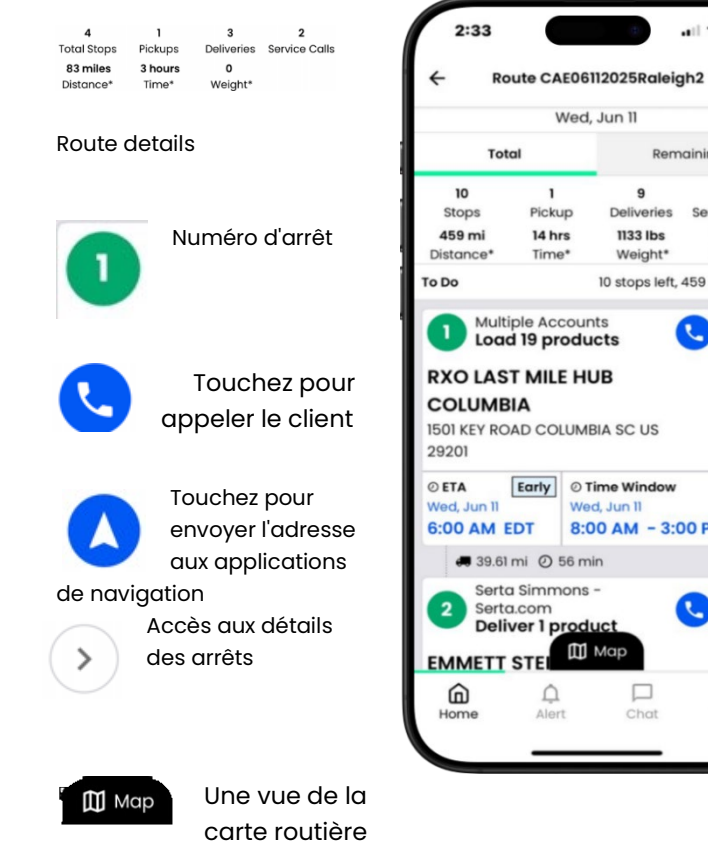

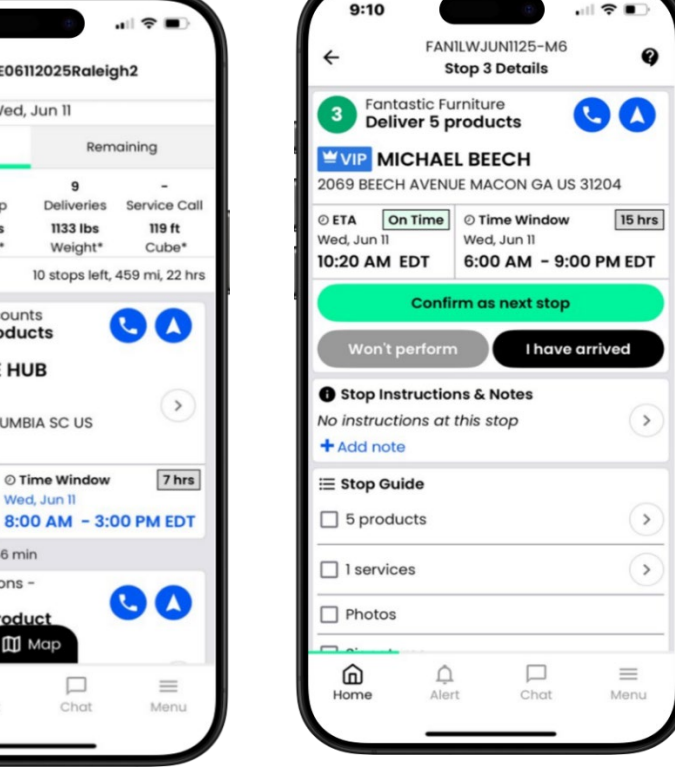

₩ VIP

VIP Ordre, un ordre qui

nécessite des soins particuliers

#### Confirm as next stop

Appuyez pour confirmer comme prochain arrêt. Il peut aussi afficher, Confirmer les produits, Je suis arrivé et Terminer les services

## Won't perform

Touchez pour entrer une exception de niveau Pas à la maison ou Arrêt

### Unarrive

Appuyez pour revenir à l'arrêt

| _ |          |
|---|----------|
| 5 | products |

Touchez pour afficher les détails du produit

2 services

Appuyez sur la flèche pour afficher les services de commande

Photos

tos Appuyez sur la flèche pour voir ou prendre

des Photos de l'arrêt

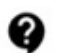

### Icône de soutien

Touchez pour contacter l'entrepôt, le service à la clientèle ou la ligne de l'agent de compte